## **Quick Guide**

## **R1001/R4001 PC Software Installation**

- 1) Install CD (REI P/N 621005) in to CD/DVD drive.
- 2) Open My Computer.
- 3) Open CD/DVD drive labeled REI Bus-Watch, (Reference Figure 1 below).
- 4) Open the folder entitled PC Software, (Reference Figure 2 below).

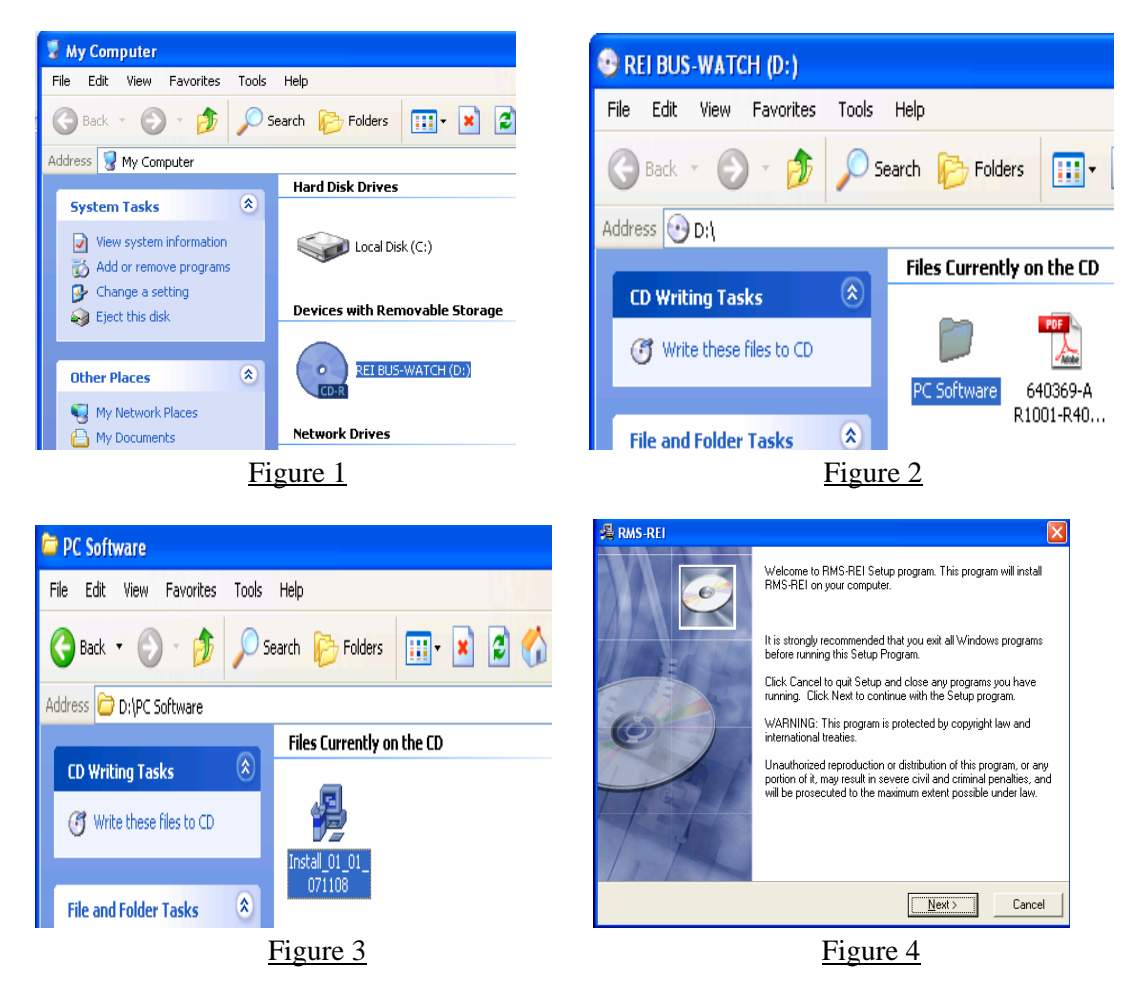

- 5) Double click on the file REI-RMS, (Reference Figure 3 above).
- 6) Follow the on-screen installation windows by clicking on the next button until you receive the finished screen, (Reference Figures 4 7 on Page 2)

## **Quick Guide**

**R1001/R4001 PC Software Installation** 

| 🔏 RMS-REI                                                                                                    | ×                                                                                              | A RMS-REI                                                                                                    |
|----------------------------------------------------------------------------------------------------|------------------------------------------------------------------------------------------------|----------------------------------------------------------------------------------------------------|
| Destination Location                                                                                                    | ø                                                                                              | Start Installation                                                                                                    |
| Setup will instal RMS-REI in the following folder.<br>To install into a different folder, click Browse, and select another folder.<br>You can choose not to install RMS-REI by clicking Cancel to exit Setup. |                                                                                                | You are now ready to install RIMS-REI.<br>Click the Next button to begin the installation or the Back button to reenter the installation<br>information. |
| Destination Folder<br>C:\Program Files\RMS-R                                                                                                    | El Biowse                                                                                      |                                                                                                    |
| Wise Installation Wizard®                                                                                                    | <back next=""> Cancel</back>                                                                   | Wise Installation Wizard®                                                                                                    |
|                                                                                                    | Figure 5                                                                                       | Figure 6                                                                                                    |
| RMS-REI                                                                                                    | RMS REI has been successfully installed.<br>Click the Finish button to exit this installation. | DVRRMS<br>Figure 8                                                                                                    |
|                                                                                                    | < <u>₿</u> ack <b>Finish &gt;</b> Cancel                                                       |                                                                                                    |

Figure 7

- 7) After clicking on the finished button the PC Software has been successfully installed and ready to be used.
- 8) To verify the PC Software was installed correctly, a DVRRMS Icon will be displayed on the desktop. To run this software double click the DVRRMS Icon (Reference Figure 8 above).
- If additional information is needed please reference the software manual (REI P/N 640372) located in the root directory of the CD or call REI technical support for assistance 1-877-726-4617.